# LEITFADEN FÜR DIE AKTIVIERUNG VON LUXTRUST MOBILE

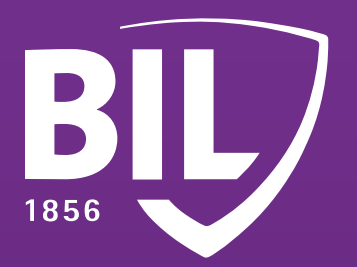

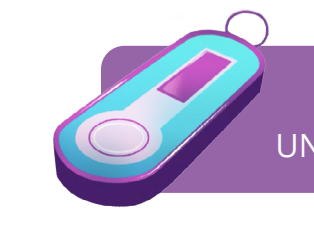

VERWENDEN SIE IHR SMARTPHONE, IHR TOKEN UND STELLEN SIE SICHER DASS DIESER IMMER NOCH FUNKTIONIERT

## SCHRITT1

LADEN SIE DIE LUXTRUST MOBILE-APP ÜBER DEN APP STORE ODER GOOGLE PLAY AUF IHR SMARTPHONE.

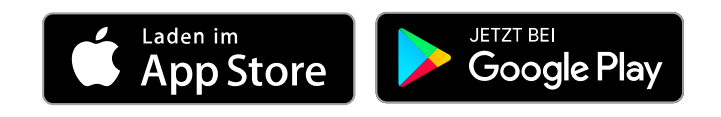

# **SCHRITT 2**

## AKTIVIEREN SIE DIE LUXTRUST MOBILE-APP GEMÄSS DEM DISPLAY ANGEZEIGTEN SCHRITTEN.

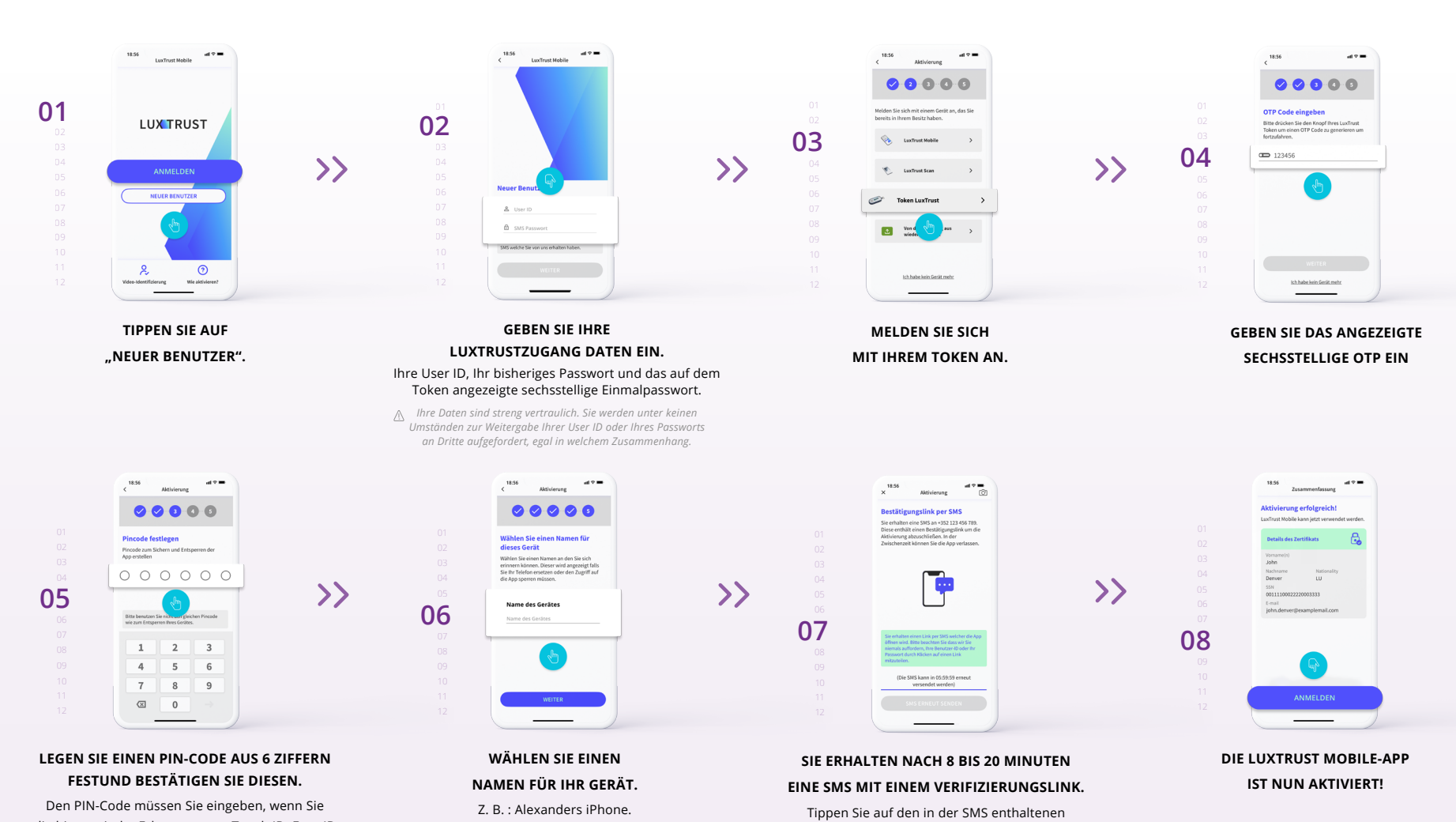

die biometrische Erkennung per Touch ID, Face ID oder Fingerprint nicht verwenden.

Link, um die Aktivierung abzuschließen.

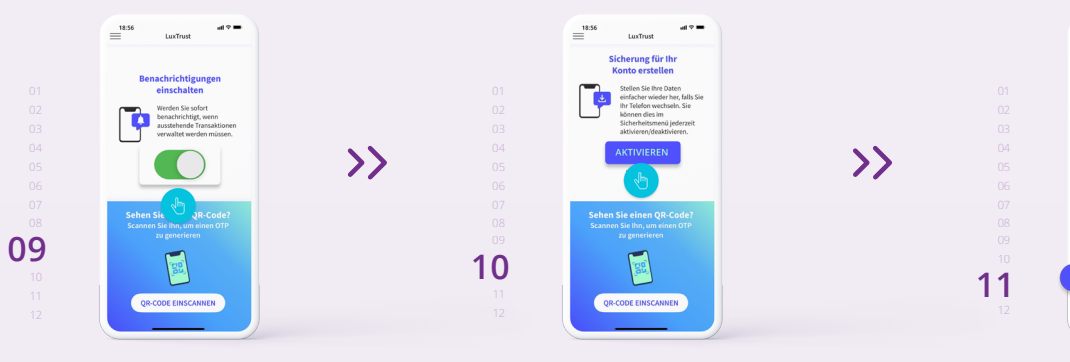

#### AKZEPTIEREN SIE PUSHBENACHRICHTIGUNGEN.

Diese werden angezeigt, um Ihre Kartentransaktionen auf Websites mit 3D Secure sowie Ihre Anmeldungen in BILnet (Web-Anwendung) zu bestätigen. UM DIE SICHERUNG IHRES KONTOS BEIZUBEHALTEN, WENN SIE IHR TELEFON WECHSELN, KLICKEN SIE AUF "AKTIVIEREN". KLICKEN SIE AUF "BESTÄTIGEN", UM DIE AKTIVIERUNG DER DATENSICHERUNG ZU BESTÄTIGEN.

Bitte befolgen Sie die letzten Schritte, um es in BlLnet verwenden zu können.

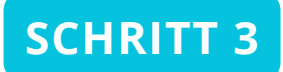

## AKTIVIEREN SIE LUXTRUST MOBILE IN DER BILNET-APP.

Sie können sich mit Ihrem LuxTrust Mobile auf einem Computer in BILnet einloggen, ohne diese Schritte zu durchlaufen.

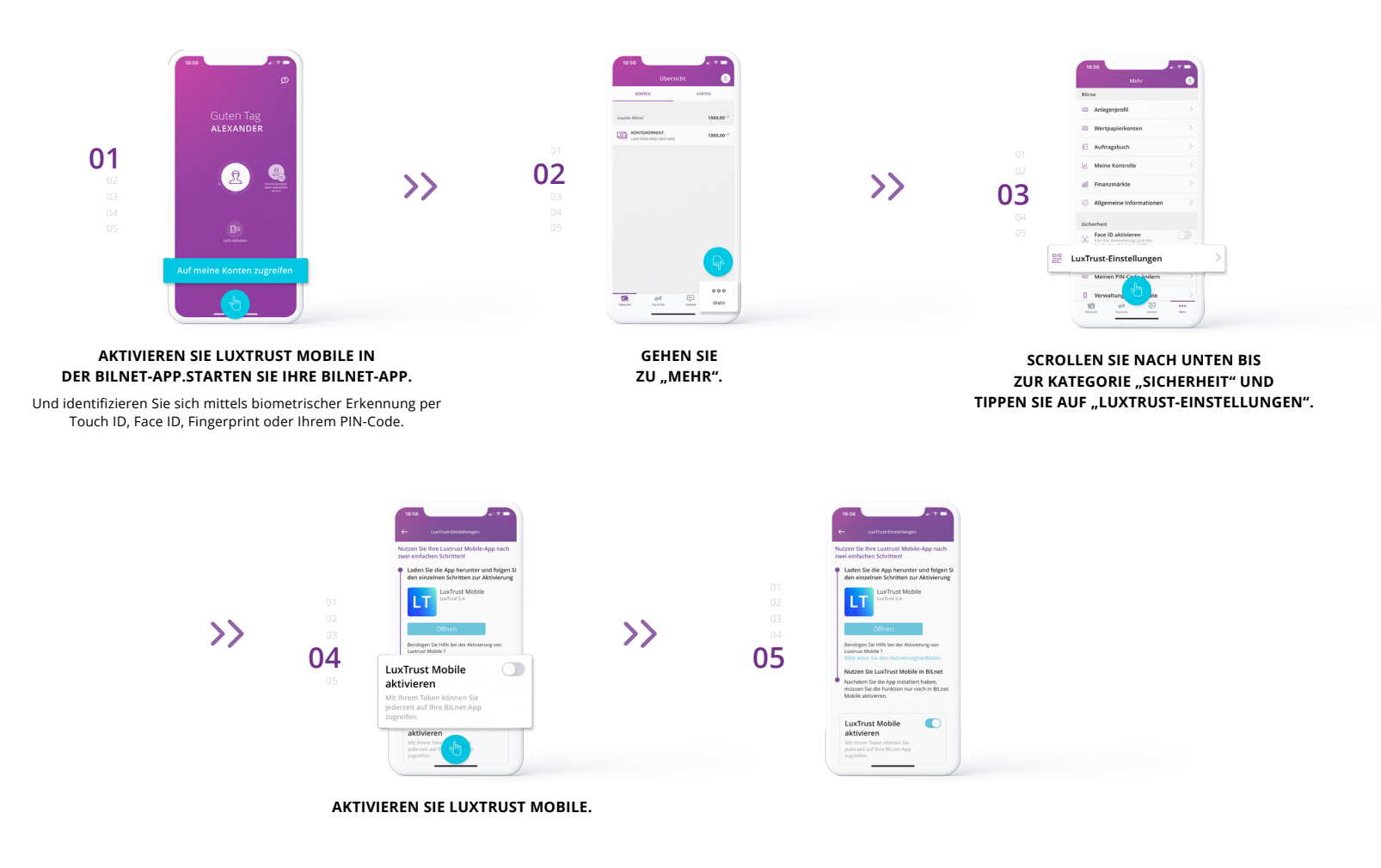

# **GESCHAFFT**

## **IHRE BILNET-APP VERWENDET NUN LUXTRUST MOBILE STATT DES TOKENS.**

GEHEN SIE ZURÜCK UND ÜBERPRÜFEN SIE, DASS "MOBILE" NUN ALS LUXTRUST-EINSTELLUNGEN ERSCHEINT.

SIE BENÖTIGEN IHREN TOKEN KÜNFTIG NICHT MEHR FÜR BILNET!

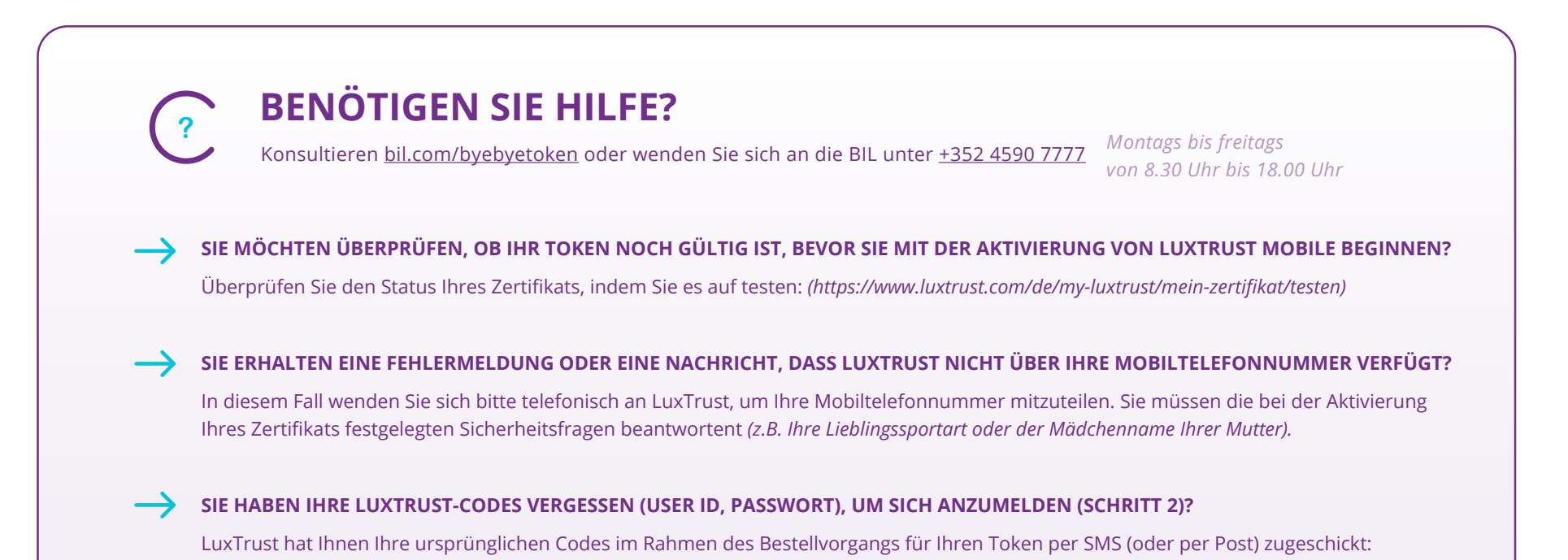

- Ihre USER ID bestehend aus 4 Buchstaben (die ersten 2 Buchstaben Ihres Nachnamens + die ersten 2 Buchstaben Ihres Vornamens) und 4 Ziffern (*z.B. ABCD1234*).
- Ihr ursprüngliches Passwort, das Sie anschließend bei der Aktivierung Ihres Tokens geändert haben.
- Wenn Sie diese Daten nicht mehr finden können, kontaktieren Sie bitte den Kundenservice von LuxTrust, um Ihre Codes erneut per SMS zu erhalten.
- Nach Erhalt Ihrer LuxTrust-Zugangsdaten per SMS erhalten Sie auf der LuxTrust-Website ein neues Passwort.
- (https://www.luxtrust.com/de/myluxtrust/passwort-pin-sicherheitsbild/passwort-vergessen)
- Sie werden aufgefordert, Ihre USER ID einzugeben, um Ihr neues Passwort festzulegen. Damit können Sie anschließend LuxTrust Mobile aktivieren.

#### WEITERE FRAGEN ZU LUXTRUST :

www.luxtrust.com/de/hilfe-und-unterstutzung

+352 24 550 550

Montags bis freitags von 8.00 Uhr bis 18.00 Uhr